## Déposer un travail dans un dossier partagé

1/ J'accède à la rubrique qui contient le dossier partagé. Ici : « Espace des classes, Classe 602 »

2/ Je vais sur l'onglet « Dossiers partagés » et je clique sur un dossier pour l'ouvrir.

| × menu                      | Collège Marengo                                 |                                                     |
|-----------------------------|-------------------------------------------------|-----------------------------------------------------|
| Lucas PHILIPPS TRIOREAU 🚈 🕛 | Classe 602                                      |                                                     |
| Accueil                     | Forum Dossiers partagés                         |                                                     |
| 🞽 Messagerie 🎙              |                                                 |                                                     |
| 🗐 Cahier de textes          |                                                 |                                                     |
| Classeur pédagogique        | Dossiers partagés                               |                                                     |
| + Établissement             | Espace utilisé : 101 Ko, disponible : 29.9 Mo ? |                                                     |
| + Pédagogie                 |                                                 |                                                     |
| + Services Personnels       |                                                 |                                                     |
| + Publication               | Cours de SVT<br>Ajouté par admin marengo 101 Ko | Exposés d'Histoire<br>Ajouté par admin marengo 0 Ko |
| + Scolarité                 |                                                 |                                                     |
| + Ressources                |                                                 |                                                     |
| + Orientation               |                                                 |                                                     |
| — Espace des classes        |                                                 |                                                     |
| Classe 602                  |                                                 |                                                     |
| + Autres Services           |                                                 |                                                     |

3/ Le dossier s'ouvre. Ici « Exposés d'Histoire »

4/ Je clique sur «Ajouter un fichier».

| × menu                  |      | Collège Marengo                      |                                                                                        |               |            |                        | Mes portails 🍷 🌻 🕜         |  |  |
|-------------------------|------|--------------------------------------|----------------------------------------------------------------------------------------|---------------|------------|------------------------|----------------------------|--|--|
| Lucas PHILIPPS TRIOREAU | ≝ (U | Classe 602                           |                                                                                        |               |            |                        |                            |  |  |
| Accueil                 |      | Forum Dossiers partagés              |                                                                                        |               |            |                        |                            |  |  |
| 🎽 Messagerie 🎙          |      |                                      |                                                                                        |               |            |                        |                            |  |  |
| 🗃 Cahier de textes      |      |                                      |                                                                                        |               |            |                        |                            |  |  |
| 😰 Classeur pédagogique  |      | Dossiers partages > <b>Exposes d</b> | Histoire                                                                               |               |            |                        |                            |  |  |
| + Établissement         |      | Créé par admin marengo le 06/09/2020 | Espace utilité : 1 %a, daspanité : 29.9 Mio ??<br>Créé par admin marengo le 06/09/2020 |               |            |                        |                            |  |  |
| + Pédagogie             |      |                                      |                                                                                        |               |            | Ajouter un so          | Ajouter un fichier         |  |  |
| + Services Personnels   |      | Nombre d'éléments affichés           |                                                                                        |               |            |                        |                            |  |  |
| + Publication           |      | 50                                   |                                                                                        |               |            |                        |                            |  |  |
| + Scolarité             |      | Titre                                | \$                                                                                     | Ajouté par 🗘  | Créé le 🗘  | Taille 🗘               | Actions                    |  |  |
| + Ressources            |      | Actions                              |                                                                                        |               |            | Supprimer la sélection | Ajouter au porte-documents |  |  |
| + Orientation           |      | La grande guerre_Nina.docx           |                                                                                        | admin marengo | 06/09/2020 | 1.02 <u>ko</u>         |                            |  |  |
| – Espace des classes    |      |                                      |                                                                                        |               |            |                        |                            |  |  |
| Classe 602              |      |                                      |                                                                                        |               |            |                        |                            |  |  |
| + Autres Services       |      |                                      |                                                                                        |               |            |                        |                            |  |  |

## 5/ Une fenêtre s'ouvre

| Ajouter un fichier Porte-documents     |  |
|----------------------------------------|--|
|                                        |  |
| Glisser ici les fichiers à ajouter     |  |
| ou                                     |  |
| Sélectionner des fichiers              |  |
| 5 fichiers max. 20 Mo max par fichier. |  |

6/ Cliquer sur « Sélectionner des fichiers »

7/ Je cherche mon fichier sur l'ordinateur. Il est conseillé de mettre son nom ou prénom dans le nom du fichier.

| Organiser       Nouveau dossier       Modifié le<br>vy vy vy zu to vrity<br>matcourtet internet<br>internet       Type<br>matcourtet internet<br>internet       Taille<br>internet<br>internet       Taille<br>internet<br>internet         Images<br>intrages<br>intrages | -      |   |
|----------------------------------------------------------------------------------------------------|--------|---|
| Image: Ce PC       Nom       Modifié le       Type       Taille         Image: Interest       If futurs 3èmes - liste 402 (1).xlsx       10/06/2020 13:53       Feuille de calcul       16 Ko         Image: Images       Image: Interest       Image: Interest       Image: Interest       17/06/2020 17:20       Document Micros       17/6 Ko         Image: Objets 3D       Image: Itel a grande guerre_Nina.docx       06/09/2020 14:33       Document Micros       0 Ko         Image: Vidéos       Image: Itel a grand.pdf       03/09/2020 07:32       Adobe Acrobat D       76 Ko         Image: Image: Windows (C:)       Image: Itel film.mp4       14/10/2019 18:52       Raccourci Internet       1 Ko         Image: MaxTor (G:)       MaxTor (G:)       MaxTor (G:)       MaxTor (G:)       Image: Pase de grands changements dans le profi       10/12/2019 07:01       Adobe Acrobat D       1119 Ko         Image: Pase de grands changements dans le profi       18/06/2020 17:36       Adobe Acrobat D       1119 Ko                                                                                                    | ?      |   |
| ■ Bureau       Images       Image JPEG       407 Ko         Images       Image JPEG       407 Ko         Images       Image JPEG       407 Ko         Images       Image JPEG       407 Ko         Images       Image JPEG       407 Ko         Images       Image JPEG       407 Ko         Images       Image JPEG       407 Ko         Images       Image JPEG       407 Ko         Images       Image JPEG       407 Ko         Images       Image JPEG       407 Ko         Images       Image JPEG       407 Ko         Images       Image JPEG       407 Ko         Images       Image JPEG       407 Ko         Image JPEG       407 Ko       106 Ko         Image JPEG       407 Ko       106 Ko         Image JPEG       400 Koros       106 Ko         Image JPEG       400 Koros       106 Koros         Image JPEG       406 Korobat D       0 Ko         Image JPEG       400 Koros       0 Ko         Image JPEG       400 Koros       0 Ko         Image JPEG       400 Koros       0 Ko         Image JPEG       400 Koros       1013 275 Ko         Ima                                                                                                    | ^      |   |
| Images       Image JPEG       407 Ko         Images       Image JPEG       407 Ko         Images       Image JPEG       407 Ko         Images       Image JPEG       407 Ko         Images       Image JPEG       407 Ko         Images       Image JPEG       407 Ko         Image JPEG       407 Ko       Image JPEG       407 Ko         Image JPEG       10 Jaccob       23/12/2018 17:56       Document Micros       13 Ko         Image JPEG       407 Ko       Image JPEG       407 Ko       10         Image JPEG       407 Ko       Image JPEG       407 Ko       10         Image JPEG       407 Ko       Image JPEG       407 Ko       10         Image JPEG       400 Ko       100 Jong 2020 17:20       Document Micros       10 Ko         Image JPEG       400 Ko       101 3275 Ko       0       0       101 3275 Ko         Image JPEG       Maxime_ChattamLe_coma_des_morte       12/11/2016 21:19       Adobe Acrobat D       1119 Ko         Image JPEG       Maxime_ChattamLe_coma_des_morte       10/12/2019 07:01       Adobe Acrobat D       1119 Ko         Image JPEG       Maxime_ChattamLe_coma_des_morte       10/12/2010 07:01       Adobe Acroba                                                                                                    |        |   |
| Images       Images                                                                                                    |        |   |
| <ul> <li>Musique</li> <li>Musique</li> <li>Musique</li> <li>Musique</li> <li>Objets 3D</li> <li>Téléchargement:</li> <li>Vidéos</li> <li>La grande guerre_Nina.docx</li> <li>06/09/2020 14:38</li> <li>Document Micros</li> <li>0 Ko</li> <li>La guerre 14-18 par Lucas.docx</li> <li>06/09/2020 07:32</li> <li>Adobe Acrobat D</li> <li>Téléchargement:</li> <li>Windows (C:)</li> <li>Le grand.pdf</li> <li>03/09/2020 07:32</li> <li>Adobe Acrobat D</li> <li>Téléchargement:</li> <li>Le grand.pdf</li> <li>03/09/2020 07:32</li> <li>Adobe Acrobat D</li> <li>Téléchargement:</li> <li>Le grand.pdf</li> <li>03/09/2020 07:32</li> <li>Adobe Acrobat D</li> <li>Téléchargement:</li> <li>Le grand.pdf</li> <li>03/09/2020 07:32</li> <li>Adobe Acrobat D</li> <li>Téléchargement:</li> <li>Le grand.pdf</li> <li>03/09/2020 07:32</li> <li>Adobe Acrobat D</li> <li>Téléchargement:</li> <li>Le grand.pdf</li> <li>03/09/2020 07:32</li> <li>Adobe Acrobat D</li> <li>Téléchargement:</li> <li>Le grand.pdf</li> <li>03/09/2020 07:32</li> <li>Adobe Acrobat D</li> <li>1013 275 Ko</li> <li>MaxTor (G:)</li> <li>MaxTor (G:)</li> <li>MaxTor (G:)</li> <li>MaxTor (G:)</li> <li>OCR Online</li> <li>T/06/2020 17:46</li> <li>Raccourci</li> <li>Sto</li> <li>OCR Online</li> <li>T/06/2020 17:46</li> <li>Raccourci</li> <li>Ko</li> <li>Pas de grands changements dans le profi</li> <li>18/06/2020 12:31</li> <li>Document Micros</li> <li>12 Ko</li> </ul>                                                                                                    |        |   |
| <ul> <li>MaxTor (G:)</li> <li>MaxTor (G:)</li> <li>MaxTor (G:)</li> <li>A grande guerre_Nina.docx</li> <li>06/09/2020 14:58</li> <li>Document Micros</li> <li>0 Ko</li> <li>Document Micros</li> <li>0 Ko</li> <li>Document Micros</li> <li>0 Ko</li> <li>20/01/2019 18:52</li> <li>Raccourci Internet</li> <li>1 Ko</li> <li>12/11/2016 21:19</li> <li>Adobe Acrobat D</li> <li>1119 Ko</li> <li>mes progressions - Raccourci</li> <li>18/08/2016 19:38</li> <li>Raccourci</li> <li>2 Ko</li> <li>MaxTor (G:)</li> <li>MaxTor (G:)</li> &lt;</ul>                                                                                                    |        |   |
| Image: Solution of the solution of the solutio                                                                                                    |        |   |
| <ul> <li>Vidéos</li> <li>Vidéos</li> <li>Windows (C:)</li> <li>Data (D:)</li> <li>Max Tor (G:)</li> <li>Max Tor (G:)</li> <li>Max To</li></ul>                                                                                                    |        |   |
| Image: Vidéos       Image: Lien Ensap       29/01/2019 18:52       Raccourci Internet       1 Ko         Image: Windows (C:)       Image: made le film.mp4       14/10/2019 18:53       Fichier MP4       1 013 275 Ko         Image: Data (D:)       Image: Maxime_ChattamLe_coma_des_morte       12/11/2016 21:19       Adobe Acrobat D       1 119 Ko         Image: Max Tor (G:)       Image: masp progressions - Raccourci       18/08/2016 19:38       Raccourci       2 Ko         Image: Max Tor (G:)       Image: masp progressions - Raccourci       10/01/2019 07:01       Adobe Acrobat D       363 Ko         Image: OCR Online       17/06/2020 17:46       Raccourci       3 Ko         Image: Pas de grands changements dans le profi       18/06/2020 12:31       Document Micros       12 Ko         Image: Pas de grands changements dans le profi       03/02/2019 19:05       Fichier MP4       101 642 Ko                                                                                                    |        |   |
| ** Windows (C:)       imadre le film.mp4       14/10/2019 18:53       Fichier MP4       1 013 275 Ko         Data (D:)       A Maxime_ChattamLe_coma_des_morte       12/11/2016 21:19       Adobe Acrobat D       1 119 Ko         Max Tor (G:)       Image progressions - Raccourci       18/08/2016 19:38       Raccourci       2 Ko         Max Tor (G:)       Image progressions - Raccourci       10/1/2019 07:01       Adobe Acrobat D       363 Ko         OCR Online       17/06/2020 17:46       Raccourci       3 Ko         Pas de grands changements dans le profi       18/06/2020 12:31       Document Micros       12 Ko         Image progression - Recedition.mp4       03/02/2019 19:05       Fichier MP4       101 642 Ko                                                                                                    |        |   |
| ■ Data (D:)       ▲ Maxime_ChattamLe_coma_des_morte       12/11/2016 21:19       Adobe Acrobat D       1 119 Ko         ■ Max Tor (G:)       ■ mes progressions - Raccourci       18/08/2016 19:38       Raccourci       2 Ko         ▲ Max Tor (G:)       ■ microscope EDU-MCY-A-MOAC40 de S       10/01/2019 07:01       Adobe Acrobat D       363 Ko         ⑦ OCR Online       17/06/2020 17:46       Raccourci       3 Ko         ⑦ Pas de grands changements dans le profi       18/06/2020 12:31       Document Micros       12 Ko         ◎ pre-expedition.mp4       03/02/2019 19:05       Fichier MP4       101 642 Ko                                                                                                    |        |   |
| Max Tor (G:)       mes progressions - Raccourci       18/08/2016 19:38       Raccourci       2 Ko         Max Tor (G:)       microscope EDU-MCY-A-MOAC40 de S       10/01/2019 07:01       Adobe Acrobat D       363 Ko         OCR Online       17/06/2020 17:46       Raccourci       3 Ko         Pas de grands changements dans le profi       18/06/2020 12:31       Document Micros       12 Ko         re:       pre-expedition.mp4       03/02/2019 19:05       Fichier MP4       101 642 Ko                                                                                                    |        |   |
| MaxTor (G:)              microscope EDU-MCY-A-MOAC40 de S 10/01/2019 07:01             Adobe Acrobat D 363 Ko            MaxTor (G:)              OCR Online               17/06/2020 17:46               Raccourci               S Ko            Pas de grands changements dans le profi              18/06/2020 12:31               Document Micros               12 Ko            ImaxTor (G:)              ImaxTor (G:)               met expedition.mp4               03/02/2019 19:05               Fichier MP4               101 642 Ko                                                                                                    |        |   |
| Max Ior (G:)       Max Ior (G:)       OCR Online       17/06/2020 17:46       Raccourci       3 Ko         Réseau       Pas de grands changements dans le profi       18/06/2020 12:31       Document Micros       12 Ko         Image: The profix of the profix of the pr                                                                                                    |        |   |
| Réseau Pas de grands changements dans le profi 18/06/2020 12:31 Document Micros 12 Ko Document Micros 12 Ko Doc                                                                                                    |        |   |
| i pre-expedition.mp4 03/02/2019 19:05 Fichier MP4 101 642 Ko                                                                                                    |        |   |
|                                                                                                    | ~      | i |
| Nom du fichier : La guerre 14-18 par Lucas.docx 🗸 Tous les fichiers (*.*)                                                                                                    | $\sim$ |   |

8/ J'ajoute mon fichier « La guerre 14-18 par Lucas ».

| Ajouter un fichier                  | ×                |
|-------------------------------------|------------------|
| La guerre 14-18 par Lucas.docx<br>- | Supprimer        |
| Supprimer la sélection              | Ajouter un média |
| Annuler                             | Ajouter 🗧        |

9/ Mon fichier s'est rajouté à la liste. Je peux éventuellement le supprimer en cliquant sur « Action »

| ichier Edition Affichage Historique | Marque-pages Qutils Aidg            |                                                                                   |                        |                            |            |            |                |                                 |
|-------------------------------------|-------------------------------------|-----------------------------------------------------------------------------------|------------------------|----------------------------|------------|------------|----------------|---------------------------------|
| Marengo de Toulouse - Collége 🗙     | 💰 Exposés d'Histoire - Classe 602 🗙 | +                                                                                 |                        |                            |            |            |                |                                 |
| -)→ ଫ ŵ                             | A https://marengo.ecolleg           | e haute-garonne.fr/dasses/dasse-602/sg.do?PROC=D0                                 | DSSIER_PARTAGE&ACTION= | LISTER_CONTENUS ···· 🛛 🏠 🧟 | Rechercher |            | li             | \ 🖸 T 📽 🚾 🛎 🚏                   |
|                                     | Collèg                              | e Marengo                                                                         |                        |                            |            |            |                | Mes portails 👻 🎈                |
| Lucas PHILIPPS TRIOREAU             | ≖ ৩ Cla                             | asse 602                                                                          |                        |                            |            |            |                |                                 |
| # Accueil                           | Foru                                | m Dossiers partagés                                                               |                        |                            |            |            |                |                                 |
| 🛛 Messagerie 🍍                      |                                     |                                                                                   |                        |                            |            |            |                |                                 |
| Cahler de textes                    |                                     | Babine a bina daš alazaki                                                         |                        |                            |            |            |                | ×                               |
| Classeur pédagogique                | C.e                                 | nomer a men eve ajoure                                                            |                        |                            |            |            |                |                                 |
| + Établissement                     |                                     |                                                                                   | 1941 (2011)            |                            |            |            |                |                                 |
| + Pédarorie                         | D                                   | ossiers partagés > Exposés d'Hi                                                   | stoire                 |                            |            |            |                |                                 |
|                                     | Esp<br>Cre                          | ooce utilise : 2 Ko. disponible : 29.9 Mo 💡<br>éé par admin marengo le 06/09/2020 |                        |                            |            |            |                |                                 |
| Services Personnels                 |                                     |                                                                                   |                        |                            |            |            | Ajouter un s   | ous-dossier Ajouter un fichiler |
| + Publication                       | No                                  | ombre d'éléments affichés                                                         |                        |                            |            |            |                |                                 |
| + Scolarité                         | 5                                   | 50                                                                                | ¥                      |                            |            |            |                |                                 |
| + Ressources                        |                                     | Titre                                                                             | •                      | Alouté par                 |            | Créé le    | Taille         | Actions                         |
| + Orientation                       |                                     | Astions                                                                           |                        |                            |            |            |                |                                 |
| - Espace des classes                |                                     | Actions                                                                           |                        |                            |            |            |                |                                 |
|                                     |                                     | Q≝ La grande guerre_Nina.docx                                                     |                        | admin marengo              |            | 06/09/2020 | 1.02 <u>kg</u> |                                 |
|                                     |                                     | La guerre 14-18 par Lucas.docx                                                    |                        | Lucas PHILIPPS TRIOREAU    |            | 06/09/2020 | 1.02 kg        | Actions *                       |
| + Autres services                   |                                     |                                                                                   |                        |                            |            |            | Suppr          | imer le fichier                 |
|                                     |                                     |                                                                                   |                        |                            |            |            |                | 1                               |
|                                     |                                     |                                                                                   |                        |                            |            |            |                |                                 |
|                                     |                                     |                                                                                   |                        |                            |            |            |                | -                               |
|                                     |                                     |                                                                                   |                        |                            |            |            |                |                                 |
|                                     |                                     |                                                                                   |                        |                            |            |            |                |                                 |
|                                     |                                     |                                                                                   |                        |                            |            |            |                |                                 |
| 🖬 🔎 ର 🖽 🔚                           | 💽 💿 📧 🔬                             | 🔼 🛄 (1997)                                                                        |                        |                            |            |            |                | ^ 및 ▲ d× 15:26<br>06/09/2020    |